## **Managing Bill Messages**

Market: Federal/State/Local, House, Senate

**Description:** Mail that is associated with a piece of legislation is automatically tagged by IQ as a **Bill Message** and are sorted by the constituent's position on the Bill (Supports, Opposes, Undecided).

These instructions teach users how to find and manage Bill Related Messages in IQ. For instructions on how to send responses to messages, see **Sending Messages**.

## 1. Navigate to Legistats > Bills > Bills with Open Messages.

| lome Contacts 🗸 Me             | essages 🗸 🔹 Outreach 🔪   | <ul> <li>Services </li> </ul> | Library 🗙 Events 🗙 | LegiStats ٨ | Admin 🗸                          |
|--------------------------------|--------------------------|-------------------------------|--------------------|-------------|----------------------------------|
| Members, Votes or Actions      | Bills                    | New                           | Utilities          |             | Q Search All Legislative Actions |
| House Votes - Current Session  | Our Bills                | Legislative Action            | Codes              |             |                                  |
| Senate Votes - Current Session | House Bills              |                               | Reports            |             |                                  |
| Senate Votes - Prior Sessions  | Recent Introductions     |                               |                    |             |                                  |
| Member Vote Comparison         | Recent Action            |                               |                    |             |                                  |
| Legislative Actions            | Bills with Open Messages |                               |                    |             |                                  |
| Momhore - Current Congress     | Demographics             |                               |                    |             |                                  |
| Members - Prior Congresses     |                          |                               |                    |             |                                  |
|                                | State                    |                               |                    |             |                                  |
|                                | District                 |                               |                    |             |                                  |

**2.** Click on the **Filters** and/or **Sort** options to find the Bills with Open Messages you'd like to view. A good filter to use is the **Our Bills** filter, which will show only those Bills that your Member has sponsored or co-sponsored.

| Æ                                                                           |        |                                            |                                                                       |                                                 |                                         |                                                             | Q                                  | 👬 🕐               | ⊡ ⊕ ★                                             | Shortcuts                                            | * <u></u> *         |
|-----------------------------------------------------------------------------|--------|--------------------------------------------|-----------------------------------------------------------------------|-------------------------------------------------|-----------------------------------------|-------------------------------------------------------------|------------------------------------|-------------------|---------------------------------------------------|------------------------------------------------------|---------------------|
| Home Contacts 🗸                                                             | N      | lessages 🗸                                 | Outreach 🗸                                                            | Services 🗸                                      | Library                                 | 🗸 Even                                                      | ts 🗸 🛛 Leg                         | iStats 🗸          | Admin 🗸                                           |                                                      |                     |
| Q Filters                                                                   | 0<br>0 | LegiStats » F<br>Bills (<br>Has Response F | <b>Results</b><br>9 Filtered Results<br>Rules: No <b>⊙</b> Has Me     | ) 🕑<br>ssages: Open 🕃                           |                                         |                                                             |                                    |                   |                                                   |                                                      |                     |
| Congress<br>Bill Type                                                       |        | +LegiStal                                  | List Analyze                                                          | Change 📀                                        | Report 📀                                | Sort: Open Me                                               | essages Count (I                   | Desc) 🛇           |                                                   | (ID# 116                                             | 5HRES0000001064) 1  |
| <ul> <li>Our Bills</li> <li>cosponsor (1)</li> <li>Sponsor</li> </ul>       |        | of B                                       | ES 1064 - Supp<br>Black, indigenous,<br>IPOC") Mental He<br>v 2020.   | orting the goa<br>and people o<br>alth Awarenes | ls and ideals<br>f color<br>is Month in | Messages:<br>Campaigns:<br>Form<br>Letters:<br>Policy Area: | 900 (602 open)<br>3<br>1<br>Health |                   |                                                   |                                                      |                     |
| <ul> <li>Sponsor State</li> <li>Sponsor Party</li> <li>Cosponsor</li> </ul> |        | Reg<br>(Int<br>Co-                         | <b>b. Johnson, Eddie</b><br>roduced 7/23/2020,<br>sponsored by Rep. F | Bernice [D-TX<br>116th Congress<br>udge         | <u>-30]</u><br>;)                       |                                                             |                                    | Latest:<br>Major: | Referred to the<br>and Reform. (<br>Introduced in | e House Committee<br>7/23/2020)<br>House (7/23/2020) | e on Oversight      |
| O Policy Area                                                               |        | +LegiStat                                  | ts Action +Letter for bil                                             | I supporters +Lett                              | er for bill opponen                     | ts Assign Respons                                           | se                                 |                   |                                                   | (ID# 117                                             | 7HR0000000000030) 2 |
| C Law Introduced                                                            |        |                                            | 30 - Gun Traffic<br>. Rush, Bobby L.<br>/2021 117th Congre            | king Prohibitic<br>[D-IL-1] (Intro              | on Act<br>duced                         | Messages:<br>Form<br>Letters:<br>Policy Area:               | 12 (12 open)<br>2<br>Crime and Law |                   |                                                   |                                                      |                     |

Page **1** of **3** Leidos proprietary 2025. This information may not be used, reproduced, disclosed, or exported without the written approval of Leidos.

| A                                                                                             |                                         |   |                                      |                                                                                                    |                                                                                                |                                        |                                                         | ٩                                  | # 0               | ) 🗆 🔁 \star 🍕                                               | Shortcuts 🗸                                     |                 |
|-----------------------------------------------------------------------------------------------|-----------------------------------------|---|--------------------------------------|----------------------------------------------------------------------------------------------------|------------------------------------------------------------------------------------------------|----------------------------------------|---------------------------------------------------------|------------------------------------|-------------------|-------------------------------------------------------------|-------------------------------------------------|-----------------|
| Home                                                                                          | Contacts 🗸                              | М | lessages 🗸                           | Outreach 🗸                                                                                                    | Services 💙                                                                                     | Library 🗸                              | Even                                                    | ts 💙 🛛 Leg                         | iStats 🗸          | Admin 🗸                                                     |                                                 |                 |
| G Filters                                                                                     | S<br>īext                               | 0 | LegiStats »<br>Bills<br>Has Response | Results<br>(9 Filtered Results<br>Rules: No 🕄 Has Me                                                             | s) 🕑<br>essages: Open 🕃                                                                        |                                        |                                                         |                                    |                   |                                                             |                                                 |                 |
| Congre<br>Bill Typ                                                                            | er<br>ss<br>e                           | - | +LegiSt                              | List Analyze<br>ats Action +Letter for b                                                                         | Change 📀 🛛                                                                                     | teport 📀 Sor                           | t: Open Me                                              | essages Count (I                   | Desc) 🛇           |                                                             | (ID# 116HRE                                     | S0000001064) 1  |
| <ul> <li>Our Bill</li> <li>cospon:</li> <li>Sponso</li> <li>Sponso</li> <li>Sponso</li> </ul> | s<br>sor (1)<br>r<br>r State<br>r Party |   | of<br>("I<br>Ju<br>(Ir               | RES 1064 - Supp<br>Black, indigenous<br>BIPOC") Mental He<br>ly 2020.<br>B. Johnson, Eddie<br>troduced 7/23/2020 | orting the goals<br>, and people of<br>ealth Awareness<br>Bernice [D-TX-3<br>, 116th Congress) | and ideals<br>color<br>Month in<br>80] | lessages:<br>ampaigns:<br>orm<br>etters:<br>olicy Area: | 900 (602 open)<br>3<br>1<br>Health | Latest:<br>Major: | Referred to the H<br>and Reform. (7/2:<br>Introduced in Hoc | ouse Committee on<br>3/2020)<br>ise (7/23/2020) | Oversight       |
| Cospon Cospon Policy A                                                                        | isor<br>Area                            |   | Co<br>+LegiSt                        | -sponsored by Rep.<br>ats Action +Letter for b                                                                   | Fudge                                                                                          | for bill opponents A                   | ssign Respons                                           | e                                  |                   |                                                             | (ID# 117HR0                                     | 000000000030) 2 |
| <ul><li>Law</li><li>Introdu</li></ul>                                                         | iced                                    |   |                                      | R 30 - Gun Traffic<br>p. Rush, Bobby L.<br>4/2021, 117th Congr                                                   | cking Prohibition<br>[D-IL-1] (Introducess)                                                    | Act F<br>uced L                        | lessages:<br>orm<br>etters:<br>olicy Area:              | 12 (12 open)<br>2<br>Crime and Law | 1                 |                                                             |                                                 |                 |

**3.** Click on the **Bill Number** to open a new tab in Congress.gov showing you more detailed information on the Bill.

**4.** Click the **Messages** number outside the parentheses to view all Messages ever received for the Bill. Click the number inside the parentheses to view only the remaining Open Messages for the Bill.

**5.** Click the **Campaigns** number to view all the Advocacy Campaigns that have been created by IQ for this Bill.

**6.** Click the **Form Letters** number to view any form letters created to respond to messages for this Bill.

7. Click the Policy Area to view other bills with Open Messages related to that Policy Area.

**8.** Click the  $\bigcirc$  icon to expand the Bill information available. This includes detailed information on the Open Messages, Form Letters, Co-Sponsors, Related Bills, and Major Actions.

**9.** Click the **+Letter for Bill Supporters/Opponents** buttons to instantly create Form Letters tied to the Bill based off of the position clicked.

**10.** To create Messages Response Rules for the Bills Messages, click **Assign Response**.

|           | Assign Bill Related Response HRES.1064.116 |                                                                                                    |  |  |  |  |  |
|-----------|--------------------------------------------|----------------------------------------------------------------------------------------------------|--|--|--|--|--|
| onstit    | uents Position                             | 602 open messages and all future messages related to this bill will have these settings applied.<br>Supports the legislation (202 open) Opposes the legislation (210 open) Position undetermined (190 open)                                                                                                    |  |  |  |  |  |
|           | Comments                                   | □ Update if empty □ Remove Existing ☑ Add to existing                                                                                                    |  |  |  |  |  |
| 13        | Affiliations                               | Select affiliations  Select issues, all other issues will be removed from the messages                                                                                                    |  |  |  |  |  |
| 15        | Assigned To                                | The second second secon |  |  |  |  |  |
| 17  <br>B | Letter Name<br>Batch Change<br>Batch Name  | Select a letter            No Change         All Active Unlocked         My Active Unlocked         Add New         Remove Current                                                                                                    |  |  |  |  |  |
|           |                                            |                                                                                                    |  |  |  |  |  |

**11.** Click the box or boxes next to the Constituents Position you are creating a response rule for. **Note**: Best practice is to create one response rule for each position (Supports, Opposes, Undetermined), but you can create a single response rule for multiple or all positions.

**12.** Type into the **Comments** field any comments that should be associated with these messages. Note that you can **Update if empty, Remove Existing** Comments and **Add to existing** comments by clicking those boxes below the Comments field.

**13.** Type into the **Affiliations** field Affiliation codes to be associated with the Contacts who sent in the Messages regarding the bill.

**14.** Type into the **Issues** field the Issue code(s) to be associated with the Messages regarding the bill.

**15.** Select an IQ User for the **Assigned To** drop down field or type in the name of the user who will be Assigned these Messages. **Note:** This field may fill in automatically if the **Issue code** selected has been assigned to a particular user.

**16.** Select Yes or No in the **History** drop down. Selecting Yes will include the original incoming email in the outgoing response. Leaving the field blank or selecting No will not include the original incoming email in the outgoing response.

**17.** Select a Form Letter to send out from the **Letter Name** drop down. You can also type in the Form Letter Name instead. **Note:** If you created the Form Letter for the Bill position using the +letter for bill supporters and/or opponents, you should be able to find the form letter by typing in the bill number.

**18.** Once a form letter has been selected, IQ will automatically select **Add New** in the **Batch Change** field. It will title it after the Form Letter you selected above in the **Batch Name** field, so the batch and form letter names match. **Note:** You can also choose to add the messages to an existing batch or no batch if you would like by selecting **No Change** or **All/My Active Unlocked**.

**19.** Click Save.

🕂 Intranet Quorum 🏲 leidos

## Page **3** of **3**

Leidos proprietary 2025. This information may not be used, reproduced, disclosed, or exported without the written approval of Leidos.